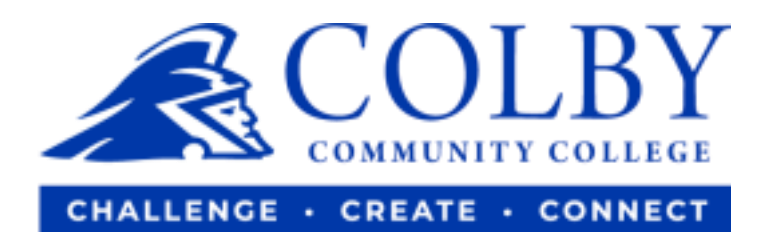

## How to Set Up a Payment Plan

1. Go to <u>colbycc.edu</u> and select ePortal.

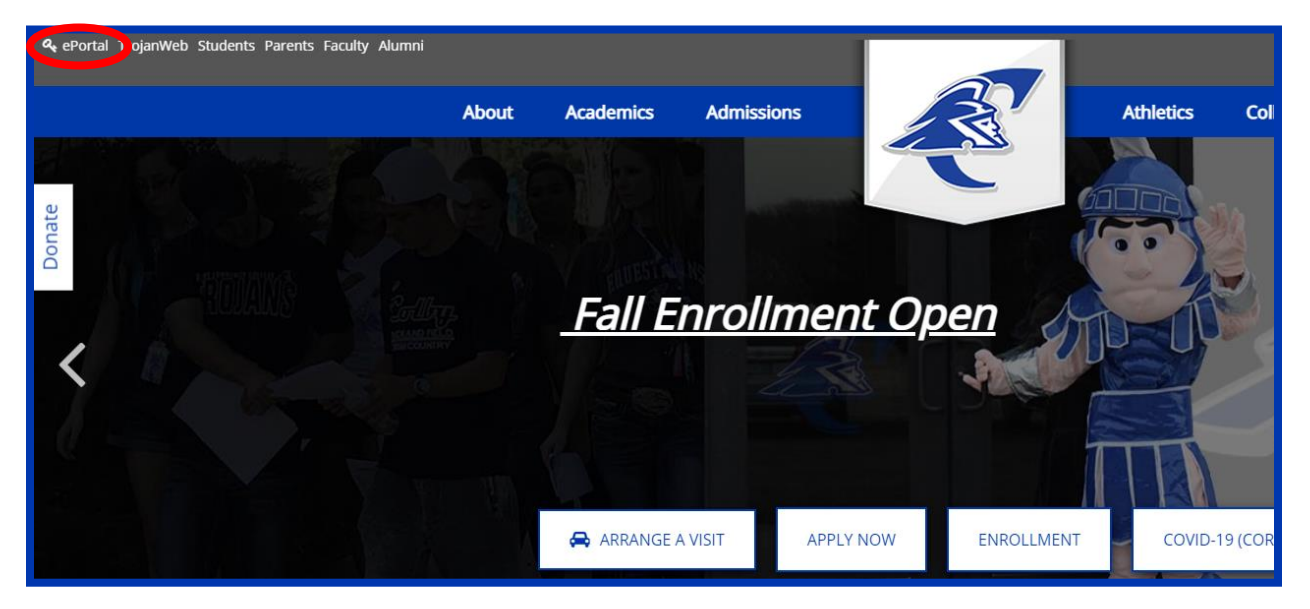

Login using the information provided to you in your welcome email.
i.e., Mary Smith
Username: 000123456 (student ID number without dashes)
Password: ms2021

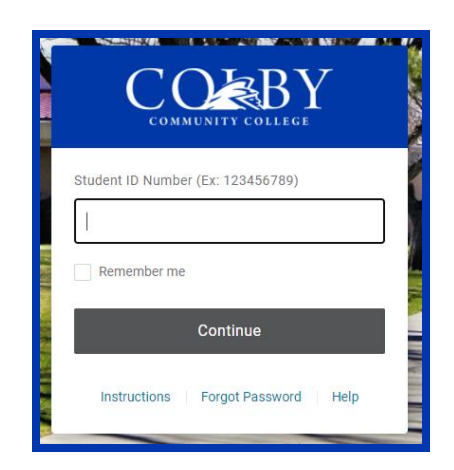

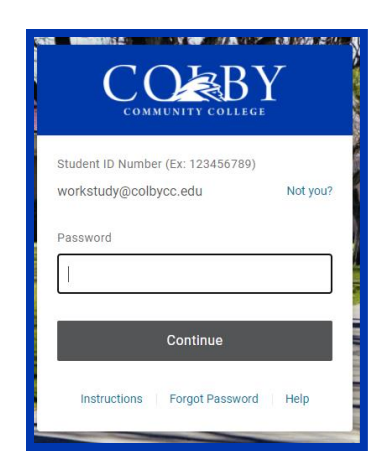

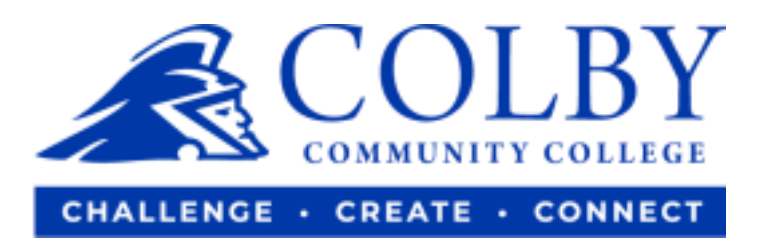

## 3. Select the TrojanWeb icon.

| AWARD SPRING            | 🏠 canvas                  | 🤨 Web Help Desk <sup>™</sup> | <b>G</b> Suite    | KHANACADEMY            |
|-------------------------|---------------------------|------------------------------|-------------------|------------------------|
| Awardspring             | Canvas (Branded) Students | CCC Help Desk                | Google Email\Apps | Khan Academy (Google L |
| SafeColleges (Students) | Trojanweb                 |                              |                   |                        |

4. Under the "FINANCES" tab, select "MAKE A PAYMENT."

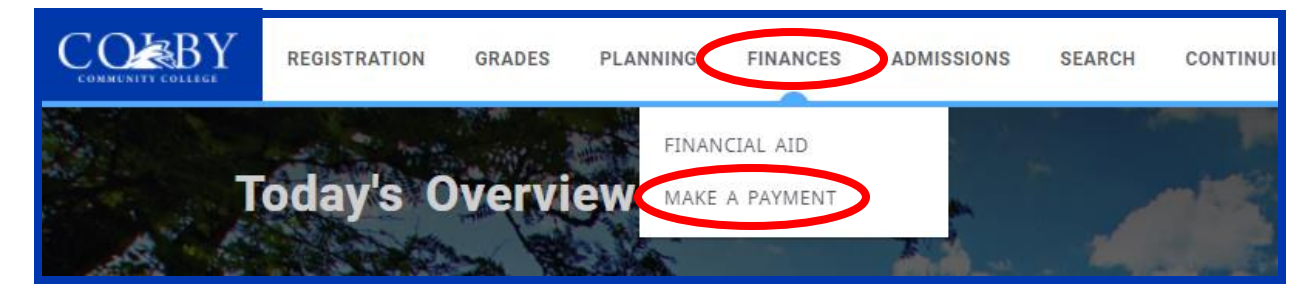

5. Select "Payment Plans" from the side bar.

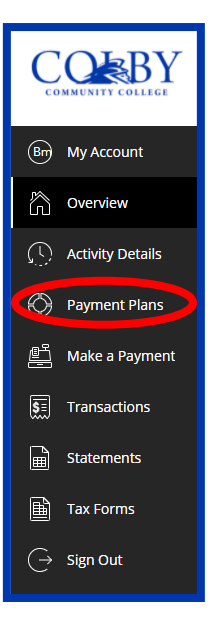

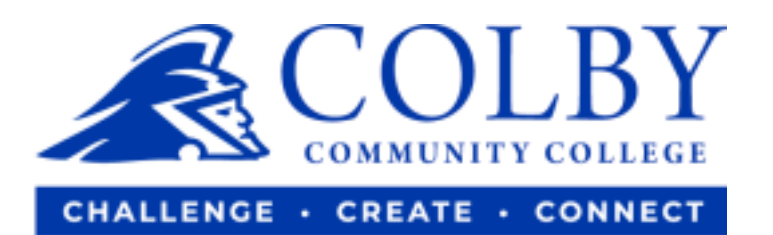

6. Select "View payment plan options."

| Payment Plans |                                                                                                    |
|---------------|----------------------------------------------------------------------------------------------------|
| Current plans |                                                                                                    |
|               |                                                                                                    |
|               | Need to enroll in a payment plan?                                                                                     |
|               | Enrolling in a payment plan takes just a few minutes and can help you spread out payments on your education expenses. |
|               | View payment plan options                                                                                             |

7. View the options and select the one that works best for you.